# 山东职业学院信息化工作说明

各位新教师:

欢迎加入山东职业学院!您们的到来,必将为学校的发展增添新的活力。希望每位教师秉持以学生为中心的理念,尽快实现 角色转换,静心教学、潜心育人,实现桃李满天下的人生价值。 为了更好地利用学校为您提供的信息化条件办公和教学,现将您 需要了解的问题介绍如下,如有疑问可以随时联系我们:

信息中心办公电话: 66772118

校园网报修: 66772117 或 WENET 微信公众号

校园卡中心电话: 66772177

一、常见问题

1、如何快速上手使用校园网络?

我院校园网已实现教学区及宿舍区全覆盖,可通过连接无线 网或有线网,完成身份认证即可上网。

(1) 校园无线网络

①校园网无线信号为 SDP-WENET。

②教职工需要通过身份认证才能上网,用户名为教师工号 (工号是人事处为入职员工编取的一个编号),密码默认为身份 证后六位(如果最后一位是"X",则输入大写字母)。

③为了帐号及信息安全,教师帐号切勿给学生使用。

④如有上网问题,关注 WENET 微信公众号(或扫下面二维码

1

关注公众号)报修在线客服或上报故障。

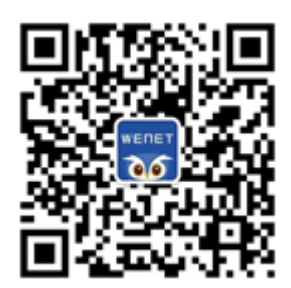

(2) 校园有线网络

将您的电脑主机插入网线后,打开电脑并进入浏览器,可能 会出现以下3种情况:

①可以正常浏览网页,说明您已连接有线网,可继续使用。

②出现身份认证界面,请输入用户名和密码(用户名和密码 与无线网相同)。

③如果无法上网,也未出现身份认证界面,请在浏览器输入 网址,如:qq.com,即可弹出身份认证界面,输入用户名和密码; 若输入网址无法弹出身份认证界面,请联系 66772117 进行报修。

2、什么是"智慧山职"? 电脑端和手机端有何联系?

"智慧山职"是山东职业学校开发的服务于师生工作和学习 的信息化系统,"智慧山职"对接了人事系统、教务系统、财务 系统、科研系统、固定资产系统、学工系统、校园邮箱、云盘存 储等业务应用系统,采用统一身份认证,实现单点登录,师生只 需记住一套用户名和密码,登录后即可点击直接进入各已经实现 对接的业务系统,免去了设置、记住多个系统用户名和密码的麻 烦。 此外,"智慧山职"增加了宿管系统、出入登记管理、学生的健康上报、选课、请假、劳动实践等功能,助力学校有效管理。 并通过重构工作流程,将线下事项迁移到线上,达到"最多跑一次"即可办完的高效工作机制,同时该系统还在不停的优化和完善,为大家提供更多更好更方便的信息化服务。

智慧山职分为手机端 App 版和电脑端网页版。手机端 App 版 具备智慧山职绝大多数功能,方便师生查看信息、出示工作证(学 生证),出入校登记、事假病假申报,扫码登记等,也可以随时 随地移动办公。电脑网页版具备更多管理功能(例如发布通知公 告时可以用电脑进行更加细致的编辑)。另外,可通过网页版在 校外登录校内的信息系统,如科研管理系统、资产管理系统、图 书馆资源与服务等,手机端尚无此功能。

3、如何下载安装"智慧山职" APP?

### (1) 安卓系统手机

步骤 1: 打开微信,使用"扫一扫"功能,扫描下图中的二 维码。

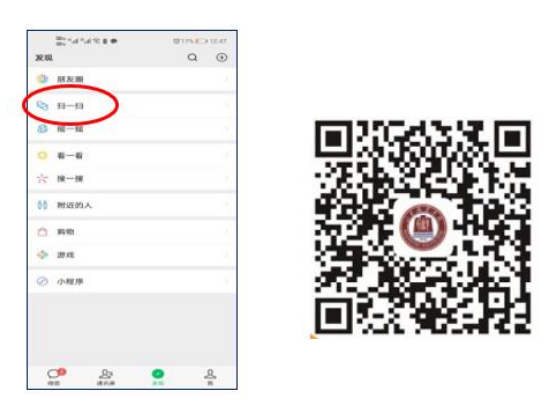

步骤 2: 在弹出的页面中,点击右上角的" …" 按钮,选择

### "在浏览器打开"。

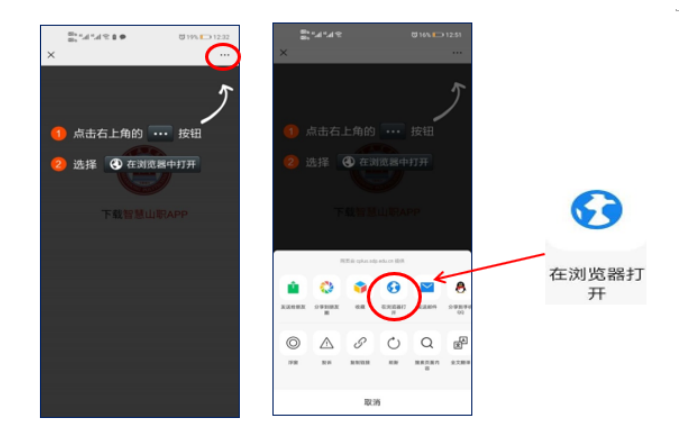

步骤 3: 点击"下载智慧山职 APP"->"下载"->"继续安装",即可完成智慧山职 APP 的安装。

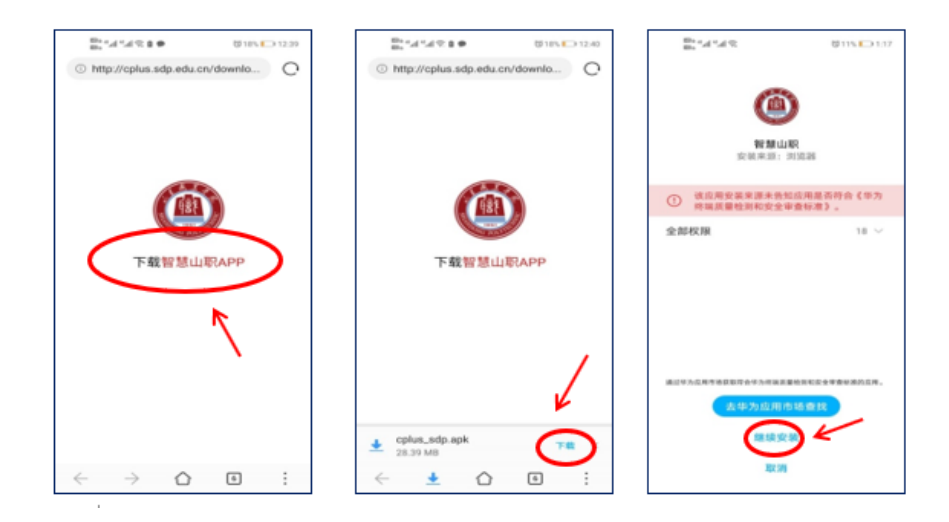

步骤 4: 打开"智慧山职" APP,阅读《用户使用协议和隐私 政策》后,点击"同意",进入用户登录界面。

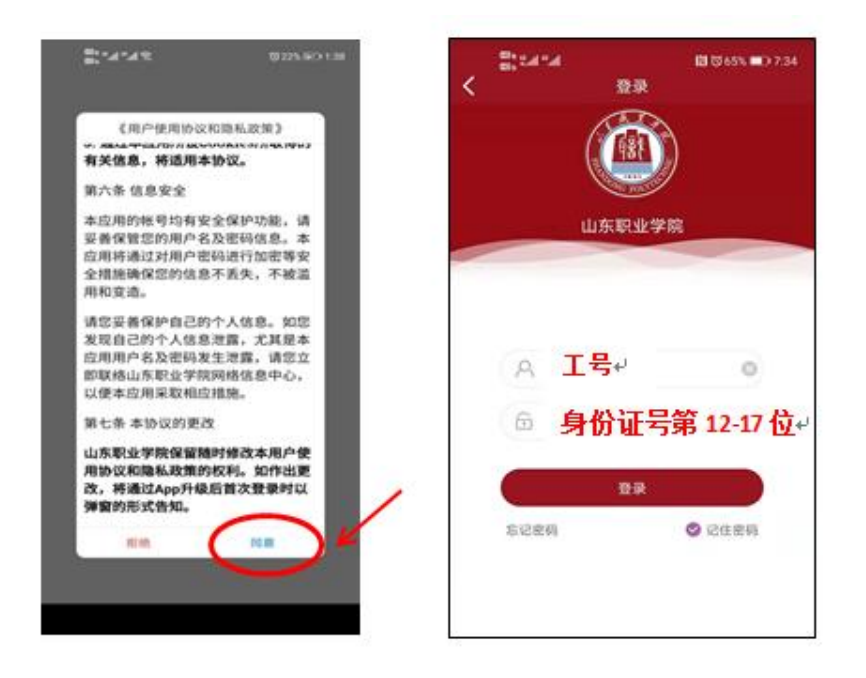

### (2) 苹果(IOS) 系统手机

扫描二维码或在 App Store(苹果商店)搜索智慧山职下载, 下载步骤如图所示:

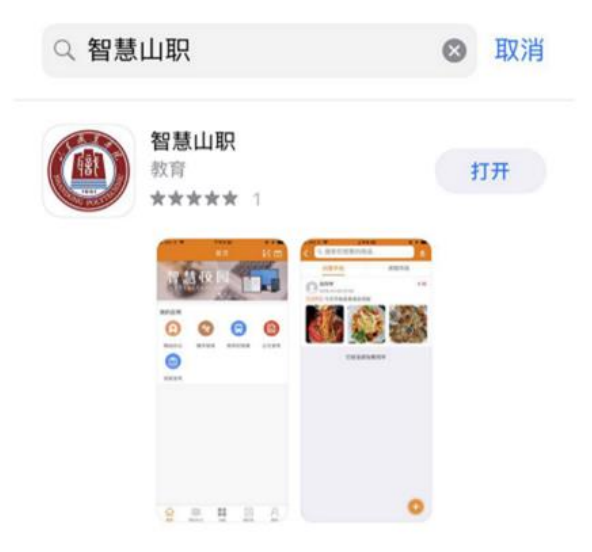

### 4、如何登录"智慧山职" APP?

打开 App, 用户名为本人工号, 默认密码为本人身份证号码 去掉最后一位后的倒数六位数(例: 370112199901231234, 密码 为123123)。登录后,按提示输入本人手机号即可使用。

修改密码:可从菜单"我的-修改密码"进行密码修改。

如遇"智慧山职" App 安装及登陆问题,可通过 QQ 群: 767252557 咨询帮助。

5、"智慧山职" APP 忘记密码怎么办?

在登录界面点击"忘记密码"—>输入绑定的手机号,获取 验证码即可重置。

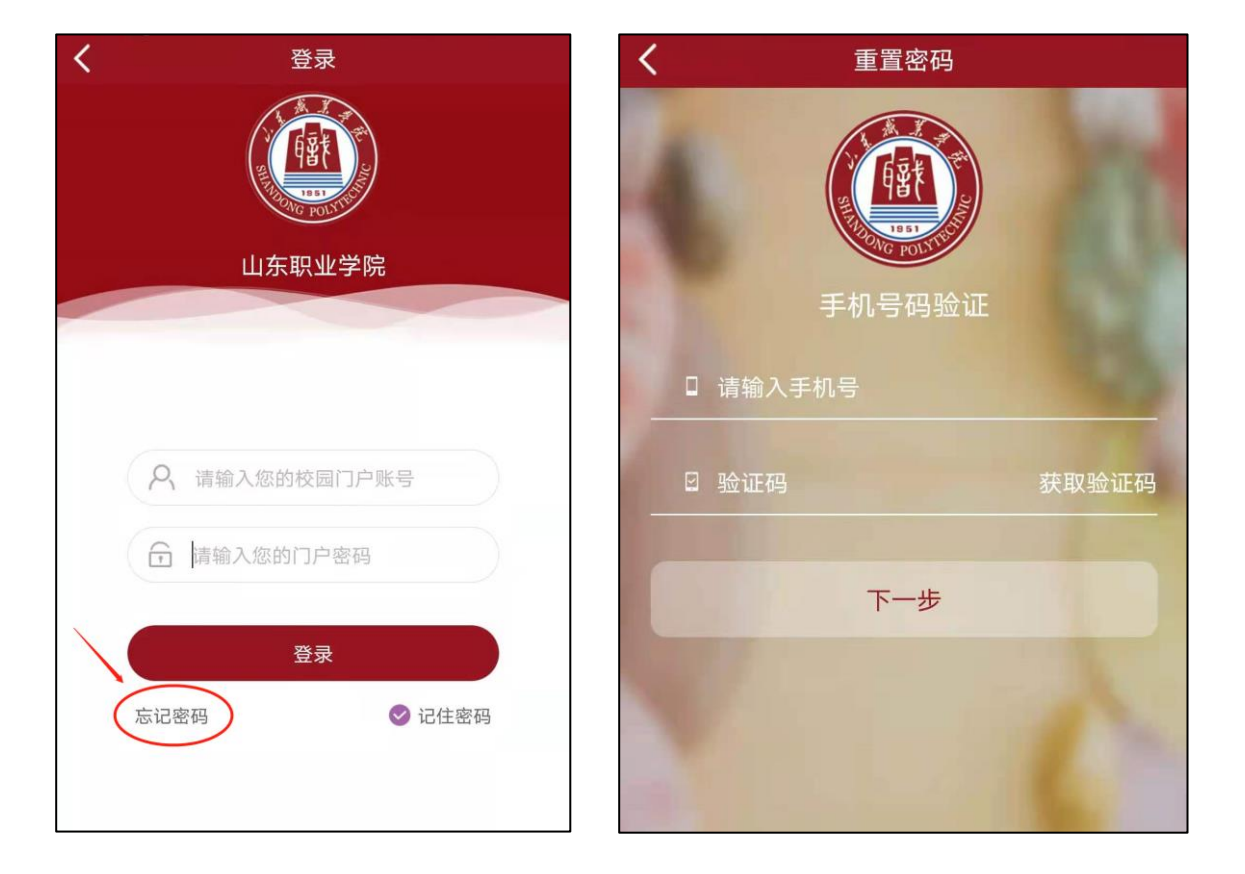

### 6、如何使用网站查看各应用系统说明?

步骤1:进入山东职业学院首页(http://www.sdp.edu.cn/)。 选择最下方的"应用系统"。

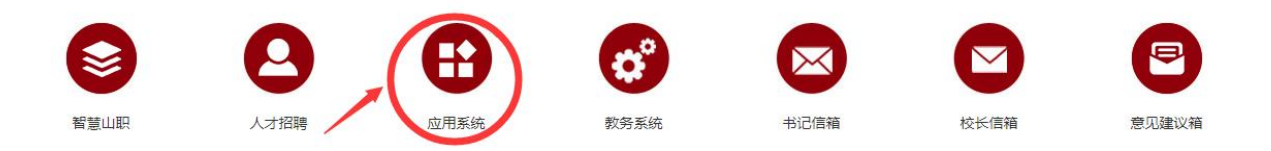

步骤 2: 进入应用系统导航页面,点击"应用系统使用手册"。

应用系统

 教务管理系统
 記書
 記書
 記書
 記書
 記書
 記書
 記書
 記書
 記書
 記書
 2000
 2000
 2000
 2000
 2000
 2000
 2000
 2000
 2000
 2000
 2000
 2000
 2000
 2000
 2000
 2000
 2000
 2000
 2000
 2000
 2000
 2000
 2000
 2000
 2000
 2000
 2000
 2000
 2000
 2000
 2000
 2000
 2000
 2000
 2000
 2000
 2000
 2000
 2000
 2000
 2000
 2000
 2000
 2000
 2000
 2000
 2000
 2000
 2000
 2000
 2000
 2000
 2000
 2000
 2000
 2000
 2000
 2000
 2000
 2000
 2000
 2000
 2000
 2000
 2000
 2000
 2000
 2000
 2000
 2000
 2000
 2000
 2000
 2000
 2000
 2000
 2000
 2000
 2000
 2000
 2000
 2000
 2000
 2000
 2000
 2000
 2000
 2000
 2000
 2000
 2000

步骤 3: 进入页面,选择各应用系统的使用手册。

| 🥪 应用系统使用手册 | ■ 应用系统使用手册                    | 当前位置: 首页 > 应用系统使用手册 |
|------------|-------------------------------|---------------------|
| ▶ 应用系统使用手册 | >> 新生信息化力事指南v2.0              | 2021-08-12          |
|            | »> 山东职业学院校园邮箱简易使用说明(教师版) v2.0 | 2021-08-11          |
|            | »> 山东职业学院校园邮箱简易使用说明(学生版)v2.0  | 2021-08-11          |
|            | » 智慧山职云盘通过云盘收作业场累案例分享         | 2020-11-18          |
|            | » 关于智慧山职App客户端升级的说明           | 2020-08-19          |
|            | » 出入管理系统使用说明部门负责人审批           | 2020-08-05          |
|            | » 出入管理系统使用说明校外人员入校申请、扫码备案     | 2020-08-04          |
|            | » 出入管理系统使用说明教职工入校扫码备案         | 2020-08-04          |
|            | » 山东职业学院信息化工作说明新职工v1.0        | 2020-06-05          |
|            | » 山东职业学院信息化工作说明教职工v1.0        | 2020-06-05          |
|            | » 山东职业学院校园卡使用说明               | 2019-12-19          |
|            | » 山职云盘普通用户使用手册                | 2019-12-17          |
|            | >> 山职云盘新手指南                   | 2019-12-17          |

## 7、校园卡如何绑定和消费?

校园卡为虚拟卡的形式,使用前需要用支付宝 APP 绑定自己的校园卡。具体操作如下:

打开支付宝 APP, 首页搜索"完美校园"小程序, 或扫描下 方二维码。

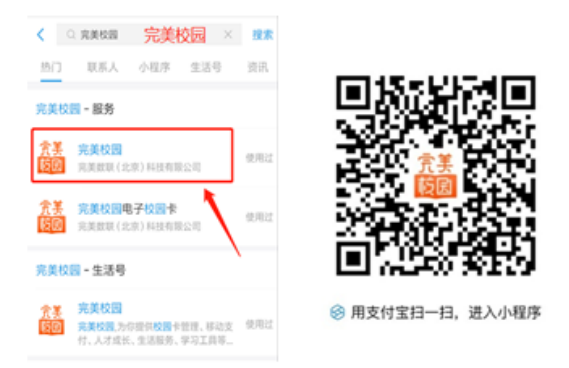

根据提示进行绑卡操作:进入完美校园后,点击"校园卡", 学校选择"山东职业学院",输入本人的姓名及工号,密码为身份证号码后六位(身份证最后一位为X的,X用0代替)。

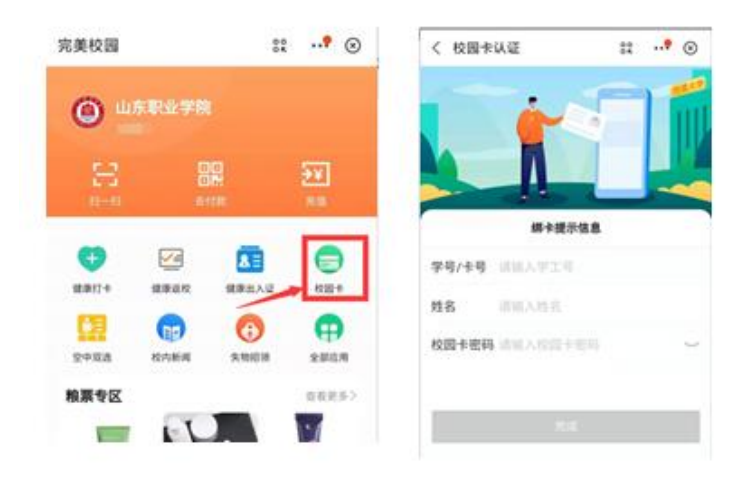

绑卡成功后,在支付宝首页出示"付钱"码,在餐厅窗口的 扫码机进行扫码付款即可用餐。

### 8、如何在图书馆借阅图书?

您在图书馆的各个书库找到书后到借阅处,登录智慧山职 APP,点击最下方"应用"->"办公服务"->"工作证"->"我

**的二维码**",图书管理工作人员扫描二维码即可办理借阅图书手续。

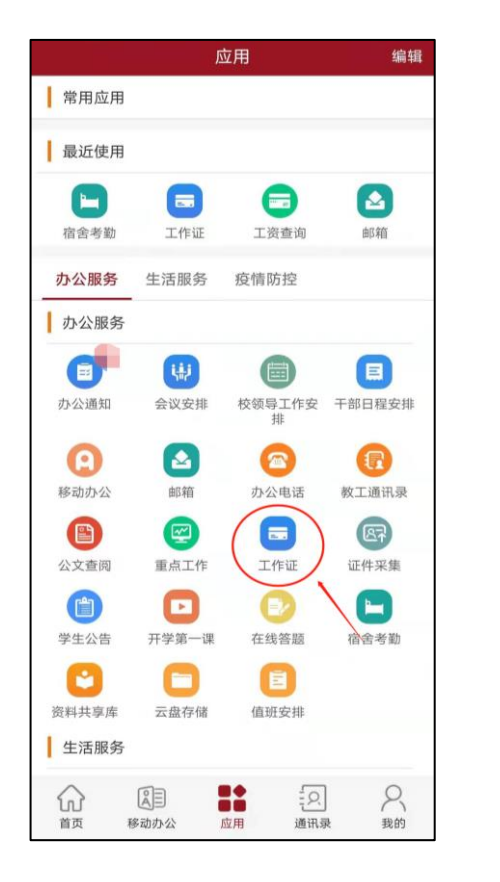

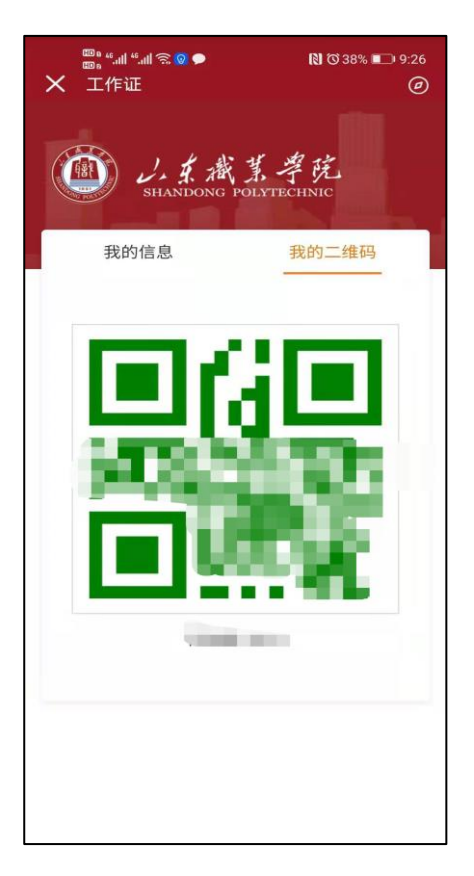

### 9、如何查询班车路线

(1) 使用微信查询

步骤 1: 通过微信搜索"智慧山职"公众号,点击"关注公 众号"。

步骤 2: 进入公众号页面,点击右下方"班车查询"。

通过班车查询,可以查看路线、站点以及班车的实时位置。 关注您需要乘坐班车的站点,系统会在提前两站提示班车到达的 位置,可方便您预估车辆到达乘车地点的时间。

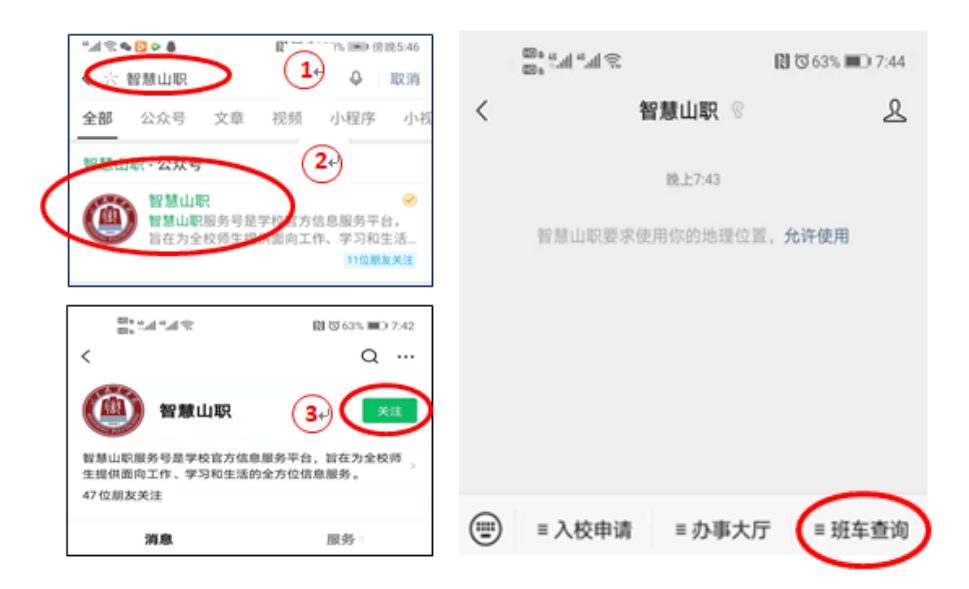

# (2)使用智慧山职 APP 查询

登录智慧山职 APP, 点击最下方"应用"—>"生活服务"—>"班车定位"。

| and the second second                       | 应用 编辑                                                      | ★ 班车定位                                                                                                    | 0 |
|---------------------------------------------|------------------------------------------------------------|----------------------------------------------------------------------------------------------------|---|
| 常用应用                                        |                                                            | 山东职业学院                                                                                                    |   |
| 最近使用                                        |                                                            | □ 1号线-鲁AG6630(首发6:20)<br>回口用 → 由大明和                                                                                                    | > |
| HARD T                                      | 2.17 前期 办公通知                                               | 2号线-鲁AG6780(首果6:35)<br>同工18 -> 住田中心                                                                                                    | > |
| 生活服务                                        | 180 797 110 CON (W) F20                                    | □ 3号线-鲁AG7039(首发 6:25)     ○     ○     ○     ○     ○     ○     ○     ○     ○     ○     ○     ○     ○     ○     ○     ○     ○     □     □     □     □     □     □     □     □     □     □     □     □     □     □     □     □     □     □     □     □     □     □     □     □     □     □     □     □     □     □     □     □     □     □     □     □     □     □     □     □     □     □     □     □     □     □     □     □     □     □     □     □     □     □     □     □     □     □     □     □     □     □     □     □     □     □     □     □     □     □     □     □     □     □     □     □     □     □     □     □     □     □     □     □     □     □     □     □     □     □     □     □     □     □     □     □     □     □     □     □     □     □     □     □     □     □     □     □     □     □     □     □     □     □     □     □     □     □     □     □     □     □     □     □     □     □     □     □     □     □     □     □     □     □     □     □     □     □     □     □     □     □     □     □     □     □     □     □     □     □     □     □     □     □     □     □     □     □     □     □     □     □     □     □     □     □     □     □     □     □     □     □     □     □     □     □     □     □     □     □     □     □     □     □     □     □     □     □     □     □     □     □     □     □     □     □     □     □     □     □     □     □     □     □     □     □     □     □     □     □     □     □     □     □     □     □     □     □     □     □     □     □     □     □     □     □     □     □     □     □     □     □     □     □     □     □     □     □     □     □     □     □     □     □     □     □     □     □     □     □     □     □     □     □     □     □     □     □     □     □     □     □     □     □     □     □     □     □     □     □     □     □     □     □     □     □     □     □     □     □     □     □     □     □     □     □     □     □     □     □     □     □     □     □     □     □     □     □     □     □     □     □     □     □     □     □     □     □     □     □     □     □     □     □     □     □     □     □ | > |
| (20) (2) (2) (2) (2) (2) (2) (2) (2) (2) (2 | <ul> <li>(二) (二) (二) (二) (二) (二) (二) (二) (二) (二)</li></ul> | 母母线-鲁AG7097(首发6:40)     国际 → PEAR                                                                                                    | > |
| 疫情防控                                        |                                                            | 5号线-鲁AG7385(首束6:40)<br>年月8日時→ 9日期                                                                                                    |   |
| 健康上校 健康上提校派                                 | L HE BY 300                                                | 6号线-鲁AG7813(首双7:10)<br>mut2985 → manual                                                                                                    | > |
|                                             |                                                            | ⑦ 7号线-鲁AG8101(首发6:50)<br>用品書→ 第258                                                                                                    | > |
|                                             |                                                            | 容 8号线-鲁AG8378(首发6:50)<br>日本市→ 4HCC                                                                                                    | > |
|                                             |                                                            |                                                                                                    |   |
|                                             |                                                            |                                                                                                    |   |
|                                             |                                                            |                                                                                                    |   |

#### 二、信息化建设情况简介

我院始终重视信息化建设工作,持续开展智能校园建设,开 展移动教学云平台建设、云终端建设、多媒体教室改造,加大力 度推动教学过程、教学组织、教学考核等教学各个方面的信息化 改革,提高信息化应用水平。

我院信息化资源丰富,目前建立的系统有:云盘存储、邮件 系统、教务系统、学工系统、科研系统、固定资产系统、人事系 统、工资查询系统、图书管理系统、班车查询系统、出入管理系 统、报修系统和远程访问系统等。通过信息化建设,为全校13000 余名在校生提供便捷的学习环境、新颖的学习方式、丰富多彩的 学习资源以及贴近实际的实验实训,并极大地方便教师备课、授 课和辅导,利于教学资源的整合利用,提高教职工的工作效率, 全面提升学院教育教学质量。

信息中心是学校的二级部门,主要负责学校网络安全和信息 化的规划、建设、管理和维护工作,为学校教学、科研、培训、 管理服务等工作提供信息化支撑平台和保障。

最后,信息中心祝您工作顺利,生活愉快!

11